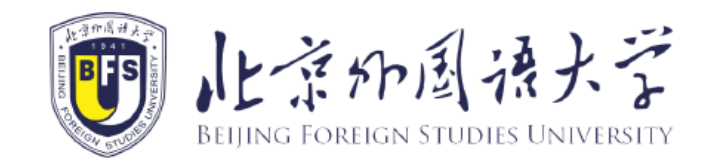

# **Reservation instructions for accommodation in BFSU International Student Service System**

study.bfsu.edu.cn

#### 1. Sing in BFSU International Student Service System

- Enter the website: <u>http://study.bfsu.edu.cn</u>;
- The page is as the picture below. Please click the button at the upper right corner for language shift (Chinese/English);
- Fill in the user name, password and verified code. Click on "Sign in".

Note: If you If you haven't registered before or forget the user name, please refer to "How to register a new account of BFSU International Student Service System" to register a new account and bind your study information.

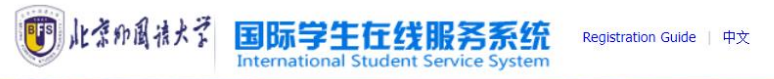

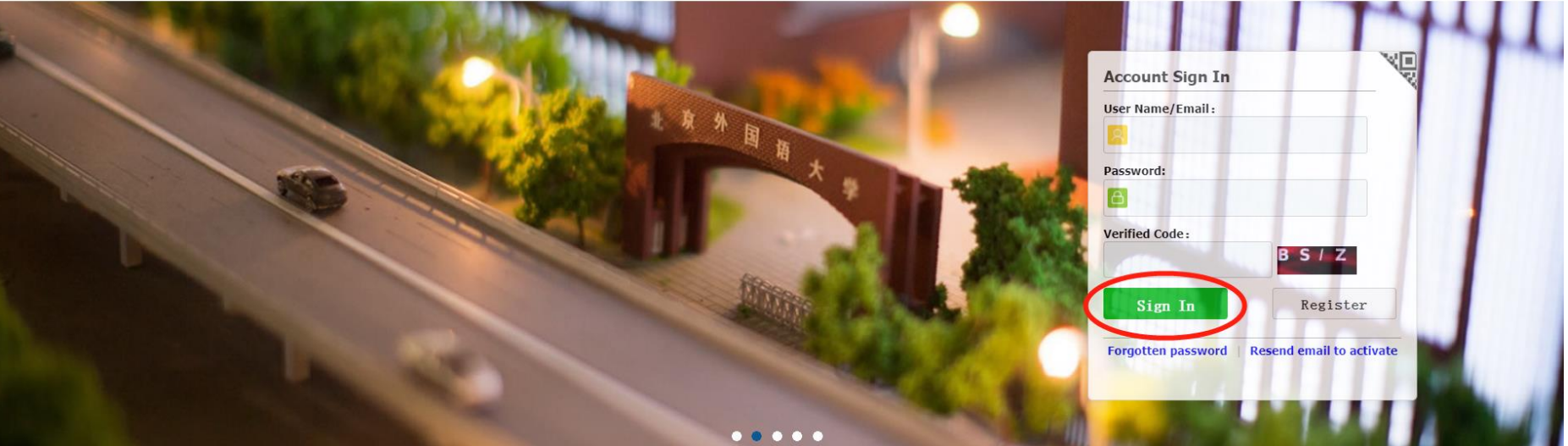

## 2. Bind study information

• Enter your personal page and click "Add Bind Study Information"

| NL # FP B          | 禄大学 Interna                                 | ational Stud   | ent Servic    | e System           |                                                                                                    |                        | 中文 Englis                                                              | • <b>#</b> ct                                   |  |
|--------------------|---------------------------------------------|----------------|---------------|--------------------|----------------------------------------------------------------------------------------------------|------------------------|------------------------------------------------------------------------|-------------------------------------------------|--|
|                    | User Name:<br>E-mail:<br>Last Sign In Time: |                |               | D<br>Sch           | Application No.:<br>Passport No<br>Chinese Name.<br>Birth Date:<br>Apply Type:<br>Duration of Study:<br>epartment&Major:<br>iolarship Duration:<br>Bind Study Information | Bound Study Informatio | Studer<br>Passport<br>G<br>Natio<br>CSC/CI<br>Registration s<br>ons(1) | nt No.:<br>Name:<br>ender:<br>nality:<br>S No.: |  |
| Online Application | Dormitory Reservations                      | Airport Pickup | Query Results | Attendance Results | Leaving Procedures                                                                                                    | C<br>Application Notes | School Map                                                             |                                                 |  |

- Please fill in all information as shown in the picture below;
- click "submit" and complete the binding process.

| 此弟好開於大学<br>NELWIG FOREIGN STUDIES UNIVERSIT | International Studer                                                     | nt Service System                                                                                     | 中文 English                                                                |
|---------------------------------------------|--------------------------------------------------------------------------|----------------------------------------------------------------------------------------------------|---------------------------------------------------------------------------|
|                                             | User Name:<br>E-mail:<br>Last Sign In Time:<br>dd Bind Study Information | Application No.:<br>Passport No.:<br>Chinese Name:<br>Birth Date:<br>Apply Type:<br>Duration of Study | Student No.:<br>Passport Name:<br>Gender:<br>Nationality:<br>CSC/CIS No.: |
|                                             | *Nationality:                                                            | Please choose                                                                                         |                                                                           |
| Online Application Do                       | *Birth Date:<br>*@Application No.<br>OStudent No.:                       | Submit Close                                                                                          |                                                                           |

## 3. Dormitory Reservations

• Click "Dormitory Reservations", enter the page of introductions.

| 「<br>RELING FOREIGN STUDIES LINVERSITY | International Stude                    | ent Service System            |                                                                                                    |                          | 中文 English                                                                                                  | e | _ 2 |
|----------------------------------------|----------------------------------------|-------------------------------|----------------------------------------------------------------------------------------------------|--------------------------|----------------------------------------------------------------------------------------------------|---|-----|
| Las                                    | User Name:<br>E-mail<br>t Sign In Time |                               | Application No.:<br>Passport No.:<br>Chinese Name:<br>Birth Date:<br>Apply Type:<br>Duration of Study:<br>Department&Major:<br>Scholarship Duration:<br>Add Bind Study Information | on Bound Study Informati | Student No.:<br>Passport Name:<br>Gender:<br>Nationality:<br>CSC/CIS No.:<br>Registration status:<br>ons(1) |   |     |
| Online Application                     | Reservations Airport Pickup            | Query Results Attendance Resu | Ilts Leaving Procedure                                                                                                    | s Application Notes      | School Map                                                                                                  |   |     |

• Click "Reserving room", enter the page of apartment list.

| ome Int                | troductions Reserving Roon                      | n Query                           |                   |                                 |                              |
|------------------------|-------------------------------------------------|-----------------------------------|-------------------|---------------------------------|------------------------------|
|                        |                                                 |                                   |                   |                                 |                              |
|                        |                                                 | 网上记                               | 丁房说明              |                                 |                              |
| 各位留学生同                 | 司学:                                             |                                   |                   |                                 |                              |
| 大家好                    | ! 新学期即将来临, 北京外国语大学                              | 全留学生公寓将开放部分房源供我                   | 校留学生进行网上预订。具体     | 说明如下:                           |                              |
| 一、基                    | 基本信息                                            |                                   |                   |                                 |                              |
| 1.面向                   | 对象: 已被我校录取的留学生以及已                               | 已经在读尚无住宿安排的留学生(                   | 全额奖学金生,免住宿费的校     | 际交流学生及部分特殊项目的                   | 的学生已预留宿舍,无需进                 |
| 行网上预订;                 | 暑假期间未办理退房,选择保留房                                 | 间的学生无需进行网上预订)。如                   | 口不确定是否已有住宿安排, 可   | 「来邮件联系确认(邮箱:he                  | exianfeng@bfsu.edu.cn)。      |
| <b>2.</b> 公寓           | 相关介绍:北京外国语大学留学生2                                | \\$禹位于北京外国语大学校内,具                 | 体介绍请参考网站链接:       |                                 |                              |
| nttps://ib.brs         | 5U.edu.cn/Info/1048/2086.ntm。                   | 四开大你朋友无法得受运过把去!!                  | (同时4月) 由注码注册号 白白  | 司教县方明 中对中旬 節時                   | 出去。 如田俊士士W小士力                |
| <b>3.</b> 顶灯<br>国五十些左侧 | <b>有韵</b> : 闲参照 北京介国诺人子国际<br>弗服女系统《注册账点 法会考》加词: | 子主住线服务系统往伯顶时有南<br>左北古从国运士受国际受开去经职 | (见阳针)甲间顶时往伯,厉     | 可奴里有限, 尤到尤侍, 砚?<br>进行注册并继空你的尝习? | 两 <u>万</u> ⊥。如禾忍不住 北京介<br>□自 |
| 国山八子11:5               | x版方示玩在加瓜/ , 咱参为 如門1<br>时间(均为北方时间).              | 工业东开国山八子国际子工任线加                   | 为求机工加制限与 (见附)[[7] | 近日在加开护足芯的子石库                    | 1.72% 0                      |
| - 10 AC                | 而行流程                                            |                                   |                   |                                 |                              |
| 1.在线;                  | 浏览房型、房价以及剩余房间数量等                                | 相关信息。                             |                   |                                 |                              |
| 2.根据                   | 个人情况以及房型数量信息,选中所                                | 「需房型后,在预订系统开放时间」                  | 内提交预订申请。          |                                 |                              |
| 3.提交预订申                | 申请后等待工作人员审核处理,当系经                               | 统中显示"状态:已确认",表明已                  | 预订成功。             |                                 |                              |
| 4.预订                   | 成功后无需支付订金。                                      |                                   |                   |                                 |                              |
| 5.预订)                  | 成功后需在报到时间                                       | 到校办理入住手续,                         | ,逾期不办理入住,预订的宿舍    | 舍将不予保留。因客观原因无                   | 无法按时办理入住手续者,                 |
| 须提前向留当                 | 学生办公室说明情况并提供支持性材料                               | 料。                                |                   |                                 |                              |
| 三、木                    | 相关要求                                            |                                   |                   |                                 |                              |
|                        |                                                 |                                   |                   |                                 |                              |

- Choose the apartment you want to reserve;
- Click on "Apply" to reserve room directly. If you want to check details of the room, please Click on "View" for

introductions to the room and pictures of the apartment.

| FD AL-# #  | 北京府周祿大学 International Student Service System 中文 English 中文 English |                                                |                           |        |           |            |          |                |  |  |
|------------|--------------------------------------------------------------------|------------------------------------------------|---------------------------|--------|-----------|------------|----------|----------------|--|--|
| 🔒 Home     | Introductions                                                      | Reserving Room                                 | Query                     |        |           |            |          |                |  |  |
|            |                                                                    |                                                |                           |        |           |            |          |                |  |  |
| Apartmer   | nt Name                                                            |                                                |                           | Rates  | Remaining | Start Time | End Time | Operation      |  |  |
| Single Roo | oms for International Students                                     | in Guojiao Building on East Car                | mpus (Private bathroom)   | ¥90.0  |           |            |          | [View] [Apply] |  |  |
| Double Ro  | oms for International Student                                      | s in Guojiao <mark>Build</mark> ing on East Ca | ampus (Private bathroom)  | ¥70.0  |           |            |          | [view] [Apply] |  |  |
| Double Ro  | ooms for International Student                                     | s in Guojiao Building on East Ca               | ampus (Public bathrooms)  | ¥40.0  |           |            |          | [View] [Apply] |  |  |
| Double Ro  | oms for International Student                                      | s in Building 6 on West Campus                 | 5                         | ¥40.0  | 10        |            |          | [View] [Apply] |  |  |
| Double Ro  | oms for International Student                                      | s in White Building on West Car                | mpus (Public bathrooms)   | ¥40.0  | 10.       |            |          | [View] [Apply] |  |  |
| Single Roo | oms for International Students                                     | in White Building on West Cam                  | npus (Public bathrooms)   | ¥60.0  |           |            |          | [View] [Apply] |  |  |
| Single Roo | oms for International Students                                     | in White Building on West Cam                  | npus (Private bathroom)   | ¥70.0  |           |            |          | [View] [Apply] |  |  |
| Single Roo | oms for International Students                                     | in Guonei Building 5 on West C                 | Campus (Private bathroom) | ¥90.0  |           |            |          | [View] [Apply] |  |  |
| Single Roo | oms for International Students                                     | in Guonei Building 5 on West C                 | Campus (Private bathroom) | ¥100.0 |           |            |          | [View] [Apply] |  |  |
| Single Roo | oms for International Students                                     | in Guonei Building 6 on West C                 | Campus (Private bathroom) | ¥90.0  | 100       |            |          | [View] [Apply] |  |  |
| Single Roo | oms for International Students                                     | in Guonei Building 6 on West C                 | Campus (Private bathroom) | ¥100.0 | 10.0      |            |          | [View] [Apply] |  |  |

- Check introductions to the room and pictures of the apartment;
- Click on "Apply" to reserve room.

| 此子 チア あけ                              | 大学 Inter                                             | rnational Studen                                                    | t Service System                                                                                                    | 中文 English                                                                 |
|---------------------------------------|------------------------------------------------------|---------------------------------------------------------------------|----------------------------------------------------------------------------------------------------|----------------------------------------------------------------------------|
| 🔒 Home 🛛 In                           | troductions                                          | Reserving Room                                                      | Query                                                                                                    |                                                                            |
| Details                               |                                                      |                                                                     |                                                                                                    |                                                                            |
| Apartment Name                        | Single Rooms for Int                                 | ternational Students in Guojiao                                     | Building on East Campus (Private bathroom)                                                                                                   |                                                                            |
| Price                                 | ¥90.0                                                |                                                                     |                                                                                                    |                                                                            |
| Remaining                             |                                                      |                                                                     |                                                                                                    |                                                                            |
| Start Date                            |                                                      |                                                                     |                                                                                                    |                                                                            |
| End Date                              |                                                      |                                                                     |                                                                                                    |                                                                            |
| Living Start Date                     |                                                      |                                                                     |                                                                                                    |                                                                            |
| Living End Date                       |                                                      |                                                                     |                                                                                                    |                                                                            |
| Introductions                         |                                                      |                                                                     |                                                                                                    |                                                                            |
| 介绍:此房间按学期3<br>房间物品配置:单人6<br>0.5元/度收取) | ♡费价格为90元/床/天,<br>床(含床上用品)、床头                         | 按短期交费价格为140元/床/天。<br>头柜、写字台、绣凳、电视机、电                                | 视柜、衣柜、网线接口(需到信息中心自费开通网络方可使用)、空调、独立卫生间、                                                                                                    | 独立浴室24小时热水(免费),宿舍用电(免费额度60度/月 ,超出部分按                                       |
| Semester payment ra                   | ate: 90 RMB/bed/day                                  |                                                                     |                                                                                                    |                                                                            |
| Short-term payment                    | rate: 140 RMB/bed/da                                 | iy.                                                                 |                                                                                                    |                                                                            |
| Single bed with bedd                  | ing, bedside table, des<br>, electricity usage for ( | sk, stool, TV, TV cabinet, wardro<br>dormitory (free up to 60 kWh/n | obe, cable interface (requires self-paid network activation at the Information Techno<br>nonth, additional usage charged at 0.5 RMB per kWh) | logy Centre), air conditioning, private bathroom, 24-hour hot water in the |

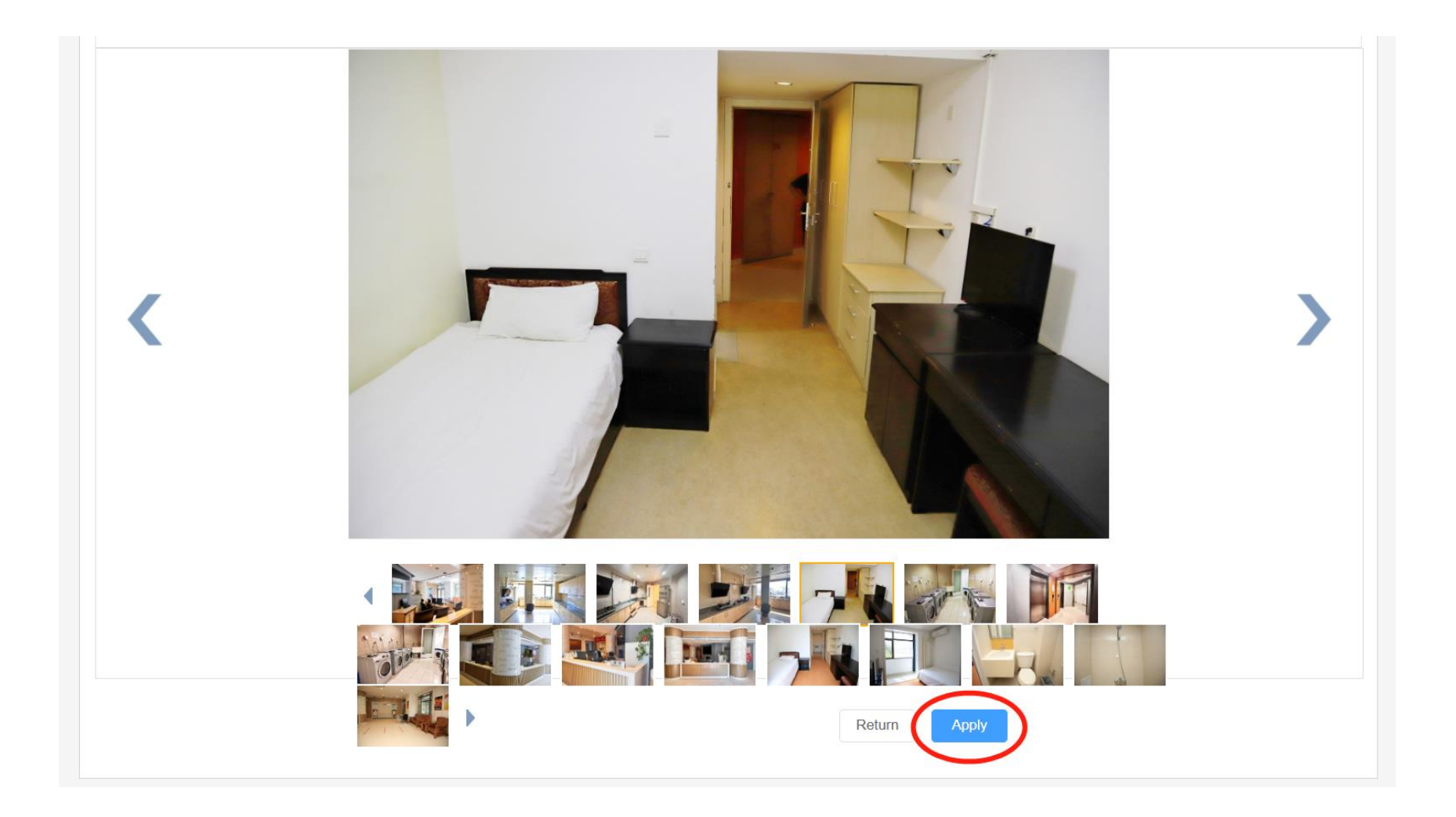

- Please fill in all information as in the picture below, make sure all the information is correct;
- Click on "submit", submit your application.

| NE AFP     | 周·禄大学 Inte                                                                                   | rnational Studen                  | : Service System                     |    |       |           | English    | •        |
|------------|----------------------------------------------------------------------------------------------|-----------------------------------|--------------------------------------|----|-------|-----------|------------|----------|
| 🔒 Home     | Introductions                                                                                | Reserving Room                    | Query                                |    |       |           |            |          |
| Booking ID | Apartment Name                                                                               |                                   |                                      |    | Rates | Remaining | Start Time | End Time |
| 5426774277 | Single Rooms for Interna                                                                     | tional Students in Guojiao Buildi | ng on East Campus (Private bathroom) |    | ¥90.0 | 228       |            |          |
| *L<br>*I   | *Email :<br>* PhoneNo :<br>Iving Start Date :<br>Living End Date :<br>Your remarks :<br>Subm | nit                               |                                      | 17 |       |           |            |          |

- After submission, you will see the page as below, which means your application has been submitted successfully;
- You need to wait for the review and processing by the relevant staff.

| Order Info         Image: Info or submitting your on-line room reservation form! We will arrange the room according to your requirement.         Order No: 202000007         Order Status         Order Time:         Living Start Date:         Living End Date: |  |
|----------------------------------------------------------------------------------------------------|--|
| Thank you for submitting your on-line room reservation form! We will arrange the room according to your requirement.   Order No: 2023000007   Order Status Have applied   Order Time:   Living Start Date:                                                        |  |
| Order No: 2023000007 Order Status, Have applied Cancel Order Time Living Start Date: Living End Date:                                                                                                    |  |
| Order Status, Have applied Cancel Order Time Living Start Date: Living End Date:                                                                                                    |  |
| Order Time-<br>Living Start Date:                                                                                                    |  |
| Living Start Date:                                                                                                    |  |
| Living End Date:                                                                                                    |  |
|                                                                                                    |  |
| English Name: 测试数据 测试                                                                                                    |  |
| Name: 测试手机客户端                                                                                                    |  |
| StudentNo:                                                                                                    |  |
| PassportNo                                                                                                    |  |
| PhoneNo:                                                                                                    |  |
| Email                                                                                                    |  |
| Your remarks:                                                                                                    |  |

#### 4. Reservation Query

- You can check the order status on the "International Student Service System" within 3 working days after submitting the reservation application;
- Click on "Query" to check the order status;
- When the system displays "Status: Confirmed", it means your reservation for accommodation is completed.

| ELING FOREIG | h周孫大学<br>In STUDIES UNIVERSITY | Internati    | ional Student           | Service System                                                          | 中文 English | 8              |           |
|--------------|--------------------------------|--------------|-------------------------|-------------------------------------------------------------------------|------------|----------------|-----------|
| 🔒 Home       | Introduc                       | ctions Res   | serving Room 🤇          | Query                                                                   |            |                |           |
| Query Stu    | ident                          |              |                         |                                                                         |            |                |           |
| Student No   | •                              |              | Country :               | Please choose                                                           |            |                |           |
| _            |                                |              |                         | Query                                                                   |            |                |           |
| My Order     | List [Total:4]                 |              |                         |                                                                         |            |                |           |
| Order No     | StudentNo                      | English Name | Apartment Name          |                                                                         | Order Time | Order Status   | Operation |
| 20230000004  |                                | 测试数据 测试      | Single Rooms for Intern | national Students in Guojiao Building on East Campus (Private bathroom) |            | Have confirmed | [View]    |